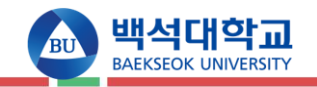

▶ 수강신청 접속방법

※. 백석대학교 홈페이지 접속(https://www.bu.ac.kr) > 학부 수강신청 바로가기 클릭

※. https://tsugang.bu.ac.kr (PC, 모바일 동일)

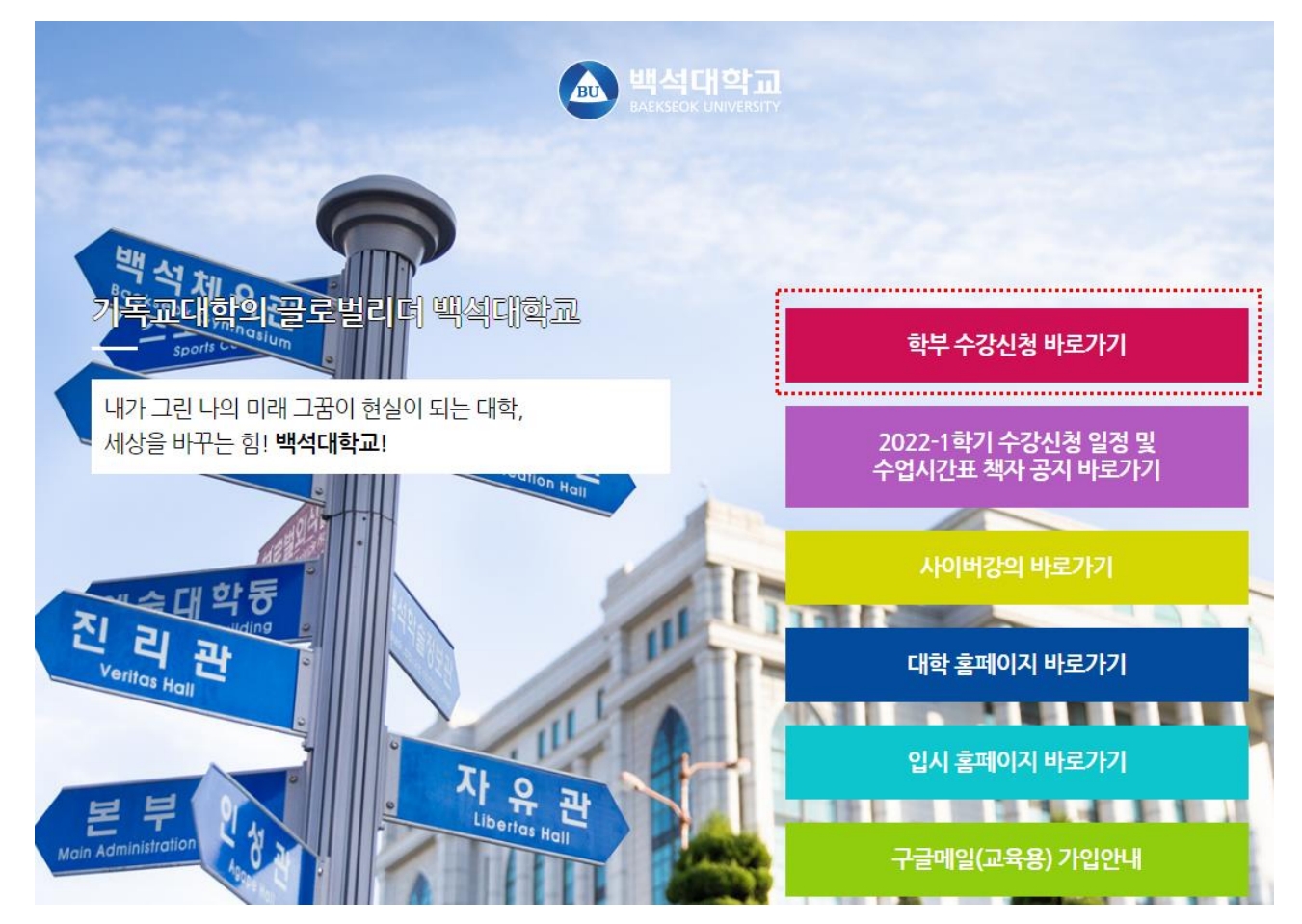

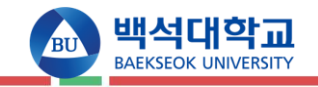

## ▶ 로그인

가. 로그인 메인화면

※. 기존 시스템은 수강신청 30분전에 로그인이 가능하였으나, 신규 시스템에서는 수강신청 시작 시간에 로그인 및
 수강신청이 가능합니다

|                             | 수강신청 로그인                                                                |   |
|-----------------------------|-------------------------------------------------------------------------|---|
|                             |                                                                         |   |
| ( <b>1</b> ) <sup>okc</sup> | 이디(학변)                                                                  |   |
|                             | 이디.                                                                     | θ |
| 61                          | 밀번호                                                                     | 6 |
| (2)                         | Login                                                                   |   |
| C                           | 아이디 저장                                                                  |   |
|                             | 아미디/비열번호찾기                                                              |   |
| (2)                         | × 수강신청 화면설명 ×                                                           |   |
| ()                          | ※ 수강신형 유의사함 및 안내 보기 ※                                                   |   |
|                             | 수강신청 전에 반드시 유의사항 및 안내를<br>확인해주시길 바랍니다.                                  |   |
| 28                          | 존 시스템은 수감신철 30분전에 로그인이 가능하였<br>신규 시스템에서는 수강신청 시작 시간에 로그인<br>수강신청이 가능합니다 |   |
|                             |                                                                         |   |

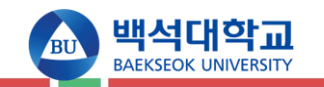

### 나. 개요

• 수강신청 로그인

### 다. 화면 설명

- (1) 수강신청 시 아이디(<mark>학번</mark>)/비밀번호(<mark>포탈비밀번호</mark>)을(를) 입력합니다.
- (2) 아이디/비밀번호 입력 후 로그인 버튼을 누르면 수강신청 페이지로 이동합니다.
- (3) 수강신청 전에 수강신청 유의사항 및 안내를 꼭 확인하시길 바랍니다.

### 라. 유의사항

## - 기존에 먼저 로그인 했던 방식과 달리, 수강신청 기간에만 로그인 및 수강신청 가능합니다.

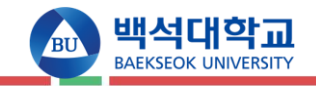

▶ 로그인

가. 로그인 메인화면 유의사항 및 안내

| 안내문구팝업                                                           | ×                                                                                                    |
|------------------------------------------------------------------|----------------------------------------------------------------------------------------------------|
| ◆수강신청기간◆                                                         | ◆공지사항◆                                                                                                    |
| 2학년 : 2 ~ 4학기 이하 재학생<br>2022. 2. 7(월) 09:30 ~ 24:00              | 기존 시스템은 수강신청 30분전에 로그인이 가능하<br>였으나, 신규 시스템에서는 수강신청 시작 시간에 로<br>그인 및 수강신청이 가능합니다                                     |
| 3, 4학년 : 5학 미상 재학생<br>2022. 2. 8(화) 09:30 ~ 24:00                | ※수강신청화면은 한개의 화면으로만 실행이 제한되었습니다.<br>(한사람당 여러개의 화면을 띄워서 사용할 경우 과도한 트래픽 발<br>생으로 인하며 다른학생들에게 피해가 갈 수 있는 점을 방지하기<br>위함) |
| 전체학년<br>2022. 2. 9(수) 09:30 ~ 24:00                              | 수강신청 관련 변경 사항<br>재수강                                                                                                |
| <br>신, 편입생 수강 신청 기간 :                                            | -2020학년도 입학생 : 매 학기 3과목 6학점까지<br>(F재수강은 제한없음)                                                                       |
| 2022, 2, 25(금) 09:30 ~ 20:00                                     | - 2021학년도 입학생 : 과목당 4회를 초과할 수 없음                                                                                    |
|                                                                  | (단 졸업을 위해 필수로 이수하여야 하는 경우에는 학부에 문의하<br>며 재수강 횟수를 초과하며 다시 수강할 수 있음)                                                  |
| 2022, 2, 26(토) 09:30 ~ 24:00                                     | ◆사용자이이디                                                                                                    |
|                                                                  | ※ 학부생 : 학변                                                                                                    |
| 수강 정정 기간2<br>2022. 2. 28(월) 16:00 ~ 3.8(화) 24:00                 | ※ 신,편입생 : 학변(아이디/비밀번호찾기를 이용하며<br>학변검색가능)                                                                            |
| 개설교과 목록은 포탈로그인 -> 종합정보 -> 수업 -> 개설교과 수업<br>계획서 조회에서 확인하실 수 있습니다. | (백석대학교에 다시 입학하시는 학생은 반드시 학변으로 로그인<br>해야 합니다.)                                                                       |
|                                                                  | ◈비밀번호                                                                                                    |
|                                                                  | ※패스워드를 수시로 변경하며 보안에 만전을 기하며 주십시오.                                                                                   |
|                                                                  | ※사용자 id나 password를 분실하였을 경우에는 로그인 밑에 💡                                                                              |
| [ 호년                                                             | 변달기 📄                                                                                                    |

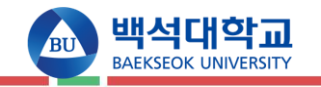

# ▶수강신청 가. 메인화면

| 환 백석대학교<br>BAEKSEOK UNIVERSITY        | m              | *        | 수강신청 기간       | 임에도 [ | 신청] 버튼 | 이 안보일 경무 무측상단 [로 | :그아뭇] 버튼 | 트 클릭 후 ) | 새로그인해 주세요. ▶▶    | •          |           |          |          | ג       | (코로그야웃)             |
|---------------------------------------|----------------|----------|---------------|-------|--------|------------------|----------|----------|------------------|------------|-----------|----------|----------|---------|---------------------|
| ৭ হগ্ন                                |                |          |               |       |        |                  |          |          |                  |            |           |          |          | 갱신된 데미  | I터가 조회되었습니다.        |
|                                       | 🤣 개설강좌 리크      | 노트 [전공강좌 | 파조회] 2022년도 1 | 학기    |        |                  |          |          |                  |            |           |          |          |         | 🏟 [ 14 ]            |
| 년도/학기 2022년도 1학기 (2-8                 | 수강신청 바릐        | 2하기(과목코  | 드+분반)         |       | č      | !청               |          |          |                  |            |           |          |          |         |                     |
| 소속 AR-VR전공                            | NO 구분          | 이수<br>구분 | 과목코드-분반       | 학년    | 학점 신입  | 교과목명             |          | 담당교수     | 감의 시<br>강의       | 간 및<br>실   |           |          |          | 비고      |                     |
| 역한 기억한 세억<br>서면 /하버                   | 1 신청           | 전공       | 0367101       | 전체학년  | 3      | JAVA프로그래밍        |          |          | 본부519: 윌         | 5,6,7/ 사   |           |          |          |         |                     |
| 88/ 독신<br>시청기노능하제 12~10하제             | 2 신청           | 전공       | 0367102       | 전체학년  | 3      | JAVA프로그래밍        |          |          | 본부210 : 목        | 4,5,6/ 사   |           |          |          |         |                     |
|                                       | 3 신청           | 전공       | 0367103       | 전체학년  | 3      | JAVA프로그래밍        |          |          | 본부504 : 호        | 1,2,3/ 사   |           |          |          |         |                     |
| - MOVD28                              | 4 신청           | 전공       | 0367201       | 전체학년  | 3      | C++프로그래밍         |          |          | ٨t               |            |           |          |          | 완전 사이버  |                     |
| 희망전공 특                                | 5 신청           | 전공       | 0367105       | 전체학년  | 3      | JAVA프로그래밍        |          |          | 본부514: 월         | 7,8,9/ 사   |           |          |          |         |                     |
| Li<br>Li                              | 6 신청           | 전공       | 0367104       | 전체학년  | 3      | JAVA프로그래밍        |          |          | 본부515 : 호        | -7,8,9/ 사  |           |          |          |         |                     |
| T<br>0101=28                          | 7 신청           | 전공       | 0323001       | 전체학년  | 3      | 3D모델링 및 렌더링      |          |          | 본부509 : 수        | 1,2,3/ 사   |           |          |          |         |                     |
|                                       | 8 신청           | 전공       | 0448701       | 전체학년  | 3      | C#프로그래밍          |          | 100      | 본부509 : 독        | 7,8,9/ 사   |           |          |          |         |                     |
| 목미지엄                                  | 9 신청           | 전공       | 0685003       | 전체학년  | 3      | UI/UXEI자인        |          |          | 본부509 : 수        | 5,6,7/ 사   |           |          |          |         |                     |
| 솔디지늄<br>새무기천                          | 10 신청          | 선공       | 0959001       | 전체학년  | 3      | 곤벤즈기획빛실습         |          | 1000     | 본부509:3          | 화1,2/ 사    |           |          |          |         |                     |
|                                       | 11 신정          | 전공       | 0959101       | 전체학년  | 3      | 디지털영상활명과편(       | 1        |          | 온부509 : 글        | 1,2,3/ 사   |           |          |          |         |                     |
|                                       | 12 신정          | 전공       | 0959201       | 선제학년  | 3      | 니시말스토리말링         |          |          | 온부509: *         | 특1,2/ 사    |           |          |          |         |                     |
| 전공강좌 Q 조회                             | 13 건영<br>14 시행 | 신동       | 0959401       | 신제역면  | 3      | 이/이지프로그래함        |          | -        | 존구하다. 위          | -7,8,9/ Ar |           |          |          |         |                     |
| 2_1) <sup>학부(과)</sup> * 첨단IT학부 ▼      | 14 28          | 신동       | 0959501       | 신제역년  | 3      | 유니티엔신            |          |          | 존구515, 월         | 4,5,6/ Ar  |           |          |          |         |                     |
| ▲ · 전공* AR·VR전공                       |                |          |               |       |        |                  |          |          |                  |            |           |          |          |         |                     |
| · · · · · · · · · · · · · · · · · · · | 9 우성신성내역       |          |               |       |        |                  |          |          |                  |            |           |          |          | τ,      | I Z J 시간표조의         |
| <b>८-८)</b> 교양강좌 Q 조회                 | NO 구분          | 미수<br>구분 | 과목코드-분반       | 학점    |        | 교과목명             | 담당교수     |          | 강의시간             | 강의뮤형       | 재수강<br>구분 | 취득<br>년도 | 취득<br>학기 | 취득과목명   | 신청말시                |
|                                       | 1 취소           | 교양       | 0966308       | 0     |        | 대학생활과진로          |          |          | 본부514 : 목4       | 이론         | Y         | 2021     | 1학기      | 대학생활과진로 | 2022-02-04 09:36:45 |
|                                       | 2 취소           | 전공       | 0367105       | 3     |        | JAVA프로그래밍        |          | 본        | 루514 : 월7,8,9/ 사 | 미론+실습      | N         |          |          |         | 2022-02-04 11:37:07 |
| - 여여 * 서태 -                           |                |          |               |       |        |                  |          |          |                  |            |           |          |          |         |                     |
| 2-4)                                  |                |          |               |       |        |                  |          |          |                  |            |           |          |          |         |                     |
| ੍ਰੇ개인/전공실기 Q 조회                       |                |          |               |       |        |                  |          |          |                  |            |           |          |          |         |                     |
|                                       |                |          |               |       |        |                  |          |          |                  |            |           |          |          |         |                     |
|                                       |                |          |               |       |        |                  |          |          |                  |            |           |          |          |         |                     |
|                                       |                |          |               |       |        |                  |          |          |                  |            |           |          |          |         |                     |
| 2-7》면계전공 오조회                          |                |          |               |       |        |                  |          |          |                  |            |           |          |          |         |                     |
|                                       |                |          |               |       |        |                  |          |          |                  |            |           |          |          |         |                     |
|                                       |                |          |               |       |        |                  |          |          |                  |            |           |          |          |         |                     |
|                                       |                |          |               |       |        |                  |          |          |                  |            |           |          |          |         |                     |

수강신청 학점 계 3

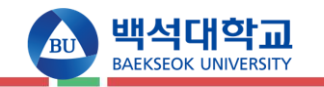

#### 나. 화면 설명

- (1) 현재 로그인한 본인의 학적 정보 입니다. 본인의 소속전공 및 학년정보가 있으며, 수강가능학점에 따라 본인의 최대 수강신청 할 수 있는 학점이 제한됩니다. 외국인일 경우에만 외국인 대상과목을 수강신청 할 수 있으며, 본인의 전공에 따라 차후 이수 구분이 변경됩니다.
- (2) 수강신청 할 강좌들의 조회 조건입니다. 각각의 조건을 선택 후 조회 버튼을 누르면 (3)의 표에 조건에 부합되는 강좌목록이 조회 됩니다. 단 본인의 재수강대상 과목들은 동일교과목을 포함하여 (2-6)의 재수강과목조회에서만 가능합니다. 그 외 다른 조회조건에서는 재수강과목이 조회되지 않습니다.(채플과목은 재수강전용 강좌를 확인하고 신청할 것)
- (2-1) 전공강좌정보 조회 조건 입니다. 전공과목은 학부(과), 전공, 구분(ex.기초,핵심,심화,응용교과군 등)을 선택하여 조회가 가능합니다.
- (2-2) 교양강좌정보 조회 조건 입니다. 교양과목은 교양영역(ex. 대학예배, 기독교인성)을 선택하여 조회가 가능합니다.
- (2-3) 교직강좌정보 조회 조건 입니다. 교직과목은 교직영역(ex. 교직이론, 교과교육)을 선택하여 조회가 가능합니다.
- (2-4) 개인전공실기강좌 조회 버튼 입니다. 개인실기 강좌는 01분반만 신청 할 수 있으며 차후 분반이 나뉘어 01분반이 아닌 다른 분반으로 수강신청정보가 변경 됩니다. 수강정정기간에는 개인실기강좌는 수강취소를 할 수 없으며, 정정기간의 수강취소는 문화예술학부로 문의바랍니다.

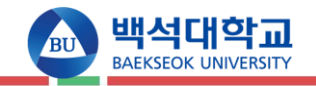

(2-5) 학점교류강좌 조회 버튼 입니다. 대전 충남권역 이러닝 학점교류강좌 내용이며 학기당 6학점 이하 수강이 가능합니다.

(2-6) 재수강과목 조회 버튼 입니다. 과거 D+이하의 등급을 받은 과목이 재수강대상 과목이 되며, 재수강대상과목의 동일교과목도 포함하여 조회가 됩니다. 재수강 과목의 성적은 B+ 이하로 평가하며, 재수강한 두 과목을 상호 비교하여 우수한 성적의 과목만 졸업에 반영합니다.

2020학년도 입학생까지: 매 학기 3과목 6학점까지(F재수강은 제한 없음) 2021학년도 입학생부터: 과목당 4회를 초과할 수 없음

(단 졸업을 위해 필수로 이수하여야 하는 경우에는 재수강 횟수를 초과하여 다시 수강할 수 있음 -> 해당 학부에 문의)

(2-7) 연계전공과목 조회 버튼 입니다. 조회 가능한 학부, 전공의 과목 중 연계전공으로 개설된 과목들이 조회 됩니다.

(2-8) 수강신청 바로하기 버튼 입니다. 빠른 수강신청을 원할 시 원하는 과목의 코드와 분반을 입력 후 신청 버튼을 누르면 조회를 하지 않고 수강신청을 하실 수 있습니다.

(3) 조회된 강좌정보 입니다. 신청버튼을 눌러 수강신청을 진행해 주시면 되고, 시간표 중복이나 이미 수강 신청한 과목을 신청하는 등 수강신청 할 수 있는 조건에 부합하지 않으면 메시지를 띄우며 수강신청이 불가합니다

(4) 수강신청내역정보 입니다. 수강신청 한 과목정보가 표기되며 재수강과목일 시 재수강 구분에 Y로 표기 됩니다. 수강 신청 후 시간표 조회버튼과 신청내역 출력버튼을 통해 본인의 수강신청 내역을 다시 한번 확인할 수 있도록 합니다

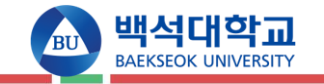

▶수강신청\_모바일 가. 메인화면

|                | 학반: 📶 🚛 🖙   | (4)                 | ~7tA    | 처 |  |  |  |
|----------------|-------------|---------------------|---------|---|--|--|--|
| 신청가능           | 학점: 12~21학점 | (-)                 | 으 대역초   | ŝ |  |  |  |
|                | 주:호텔경영희     | 전공                  | -2      |   |  |  |  |
|                | 복:          |                     |         |   |  |  |  |
| 희망             | 언공:<br>다:   |                     |         |   |  |  |  |
|                | 부:          |                     |         |   |  |  |  |
| 〇 수강신청         | 바로하기        |                     | 신       | 청 |  |  |  |
| 과목코드           | 분반*         |                     |         |   |  |  |  |
| 11 JU AT 71 JU | P R (Alaum) |                     |         |   |  |  |  |
| V11204         |             |                     |         |   |  |  |  |
|                | 전공          | 0607601             | 3       |   |  |  |  |
|                | 정송성         | 정종성 목양308 : 화3,4/ 사 |         |   |  |  |  |
| 신정             |             | 사복음서                |         |   |  |  |  |
|                |             | 신학전공                |         |   |  |  |  |
|                | 전공          | 0674401             | 3       |   |  |  |  |
|                | 김진규         | 목양404 : 월2          | ,3/ 사   |   |  |  |  |
| 신청             |             | 구약성경개관              |         |   |  |  |  |
|                |             | 신학전공                |         |   |  |  |  |
| 6              |             |                     |         |   |  |  |  |
|                | 전공          | 0674402             | 3       |   |  |  |  |
|                | 공규석         | 목양213 : 목2          | ,3/ 사   |   |  |  |  |
| 신청             |             | 구약성경개관              |         |   |  |  |  |
|                |             | 신학전공                |         |   |  |  |  |
|                | 저공          | 0674501             | 3       |   |  |  |  |
|                | 채영상         | 모양305 · 스2          | 3/11    |   |  |  |  |
|                | 2100        | -830J. TZ           | 10/ 10/ |   |  |  |  |

III O <

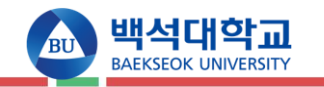

#### 나. 화면 설명

- (1) 현재 로그인한 본인의 학적 정보 입니다. 본인의 소속전공 및 학년정보가 있으며, 수강가능학점에 따라 본인의 최대 수강신청 할 수 있는 학점이 제한됩니다. 외국인일 경우에만 외국인 대상과목을 수강신청 할 수 있으며, 본인의 전공에 따라 차후 이수 구분이 변경됩니다.
- (2) 수강신청 바로하기 버튼 입니다. 빠른 수강신청을 원할 시 원하는 과목의 코드와 분반을 입력 후 신청 버튼을 누르면 조회를 하지 않고 수강신청을 하실 수 있습니다.
- (3) 수강신청 대상강좌 조회 버튼 입니다. 해당 내용을 누르면 교과목 선택 조건이 올라오게 됩니다.
  (관련 화면은 아래에 있습니다.)

(4) 수강신청 내역 조회 버튼 입니다. 현재 수강신청 한 과목의 리스트가 나오게 됩니다.

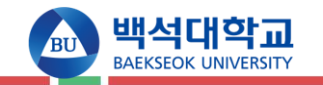

# ▶수강신청\_모바일 가. 개설강좌 조회

| (All the second second secon |                | 프로크 프 로그아웃 |
|----------------------------------------------------------------------------------------------------|----------------|------------|
| 학번 :                                                                                                    | 1.45-3 × 91_09 | o 수강신청     |
| 신청가능학점:                                                                                                    | 12~21학점        | ~ 내역소회     |
|                                                                                                    | 주 : 호텔경영학전공    |            |
| 희망전공 :                                                                                                    | 복:             |            |
|                                                                                                    | 다              |            |
|                                                                                                    | 부:             |            |
| 수강신청 바로히                                                                                                    | 171            | 신청         |
| 과목코드-분반*                                                                                                    |                |            |
| 🔘 개설강좌 목록                                                                                                    |                |            |
|                                                                                                    | 전공강좌           |            |
|                                                                                                    | 교양             |            |
|                                                                                                    | 교직             |            |
|                                                                                                    | 개인/전공실기        |            |
| ĺ                                                                                                    | 학점교류강좌         |            |
|                                                                                                    | 재수강과목          |            |
|                                                                                                    | 연계전공           |            |
|                                                                                                    |                |            |
| Q 수강신청 대상경                                                                                                    | · 조회           |            |
|                                                                                                    |                |            |

|     | 🔊 백석       | 대학교          |               | 을 통 📑 😁 로그아웃 |  |
|-----|------------|--------------|---------------|--------------|--|
|     | BAEKSEO    | K UNIVERSITY | 1             |              |  |
|     | 학번 :       | 2 8 P 2 8    | 200 (200      | ○ 수강신청       |  |
|     | 신청가능학점:    | 12~21학점      |               | ~ 내역조회       |  |
|     |            | 주:호텔경영       | ] <b>학전</b> 공 |              |  |
|     | 희망전공:      | 복:           |               |              |  |
|     | 1010       | 다:           |               |              |  |
|     |            | 부;           |               |              |  |
|     | 🗘 수강신청 바로히 | 하기           |               | 신청           |  |
|     | 과목코드-분반*   | £            |               |              |  |
|     | 🗘 개설강좌 목록  |              |               |              |  |
| (2) |            | 조회된          | 강좌가 없습니다.     |              |  |
|     |            |              |               |              |  |
|     |            |              |               |              |  |
|     |            |              |               |              |  |
|     |            |              |               |              |  |
|     |            |              |               |              |  |
|     |            |              |               |              |  |
|     |            |              |               |              |  |
|     |            |              |               |              |  |
|     |            |              |               |              |  |
|     |            |              |               |              |  |
|     |            |              |               |              |  |
|     |            |              |               |              |  |
|     |            |              |               |              |  |
|     |            |              |               |              |  |
|     |            |              |               |              |  |
|     |            |              |               |              |  |
|     | Q 수강신청 대상? | 강좌 조회        |               |              |  |
|     | 111        |              | 0             | <            |  |

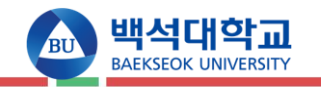

### 나. 화면 설명

(1) 개설강좌 조회 시, 필요한 조건을 선택하게 됩니다. 조회할 조건을 따라서 선택하게 되면 해당 강좌가 리스트에 나오게 됩니다.

(2) 조회할 조건을 따라서 선택한 후 해당되는 강좌 리스트가 나오는 화면입니다.

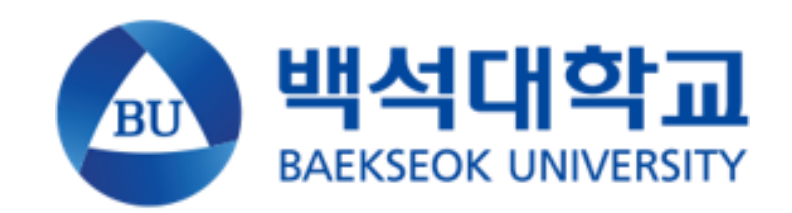